# Práctica Seguridade Informática: Métodos GET, POST + Proxy Burp Suite

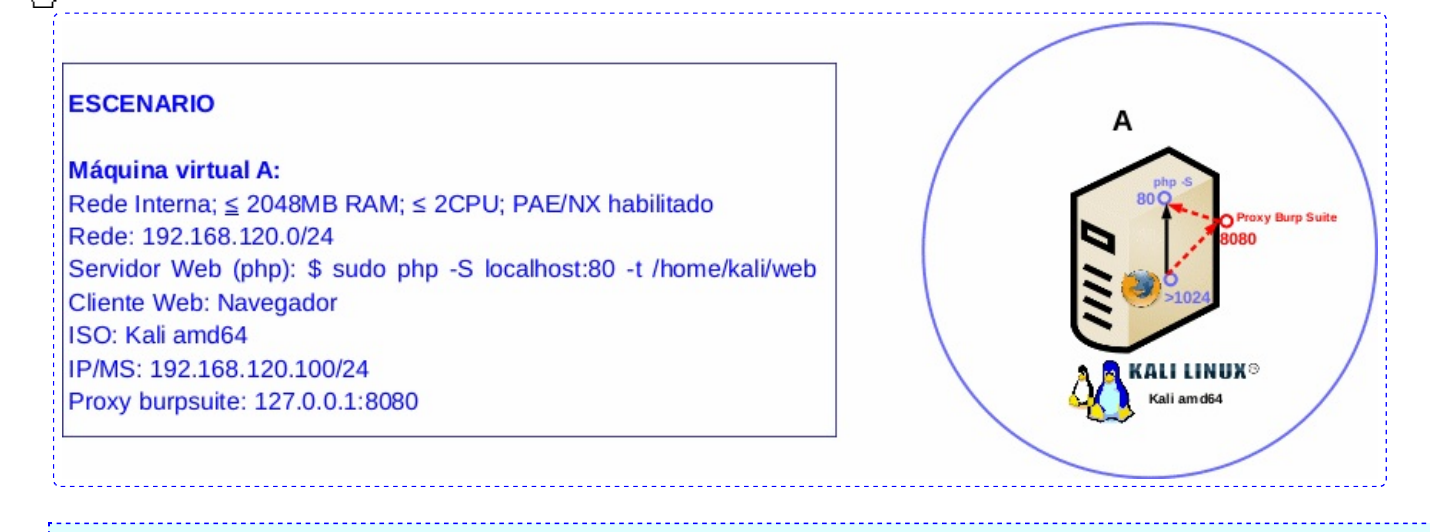

**LIMITACIÓN DE RESPONSABILIDADE** O autor do presente documento declina calquera responsabilidade asociada ao uso incorrecto e/ou malicioso que puidese realizarse coa información exposta no mesmo. Por tanto, non se fai responsable en ningún caso, nin pode ser considerado legalmente responsable en ningún caso, das consecuencias que poidan derivarse da información contida nel ou que esté enlazada dende ou hacia el, incluíndo os posibles erros e información incorrecta existentes, información difamatoria, así como das consecuencias que se poidan derivar sobre a súa aplicación en sistemas de información reais e/ou virtuais. Este documento foi xerado para uso didáctico e debe ser empregado en contornas privadas e virtuais controladas co permiso correspondente do administrador desas contornas.

# NOTAS:

- Métodos GET e POST
- PortSwigger
- Burp Suite Community Edition

## 1. Configuración de rede

Na contorna gráfica abrir un terminal e executar:

kali@kali:~\$ setxkbmap es #Cambiar o mapa de teclado ao idioma español.

kali@kali:~\$ ip addr show #Amosar a configuración de todas as tarxetas de rede. Nesta caso, as tarxetas de rede: loopback(lo) e interna(eth0).

kali@kali:~\$ sudo su - #Acceder á consola de root(administrador) a través dos permisos configurados co comando sudo (/etc/sudoers, visudo)

root@kali:~# /etc/init.d/avahi-daemon stop #Parar o demo avahi-daemon(control resolución de nomes) para poder configurar de forma manual a configuración de rede e non ter conflicto con este demo.

root@kali:~# /etc/init.d/network-manager stop || pkill NetworkManager #Parar o demo networkmanager(xestor de rede) ou o script NetworkManager (executado sen ser demo) para poder configurar de forma manual a configuración de rede e non ter conflicto con este xestor.

root@kali:~# ip addr add 192.168.120.100/24 dev eth0 #Configurar a tarxeta de rede interna eth0, coa IP: 192.168.120.100 e máscara de subrede: 255.255.255.0.

root@kali:~# exit #Saír da consola local sudo na que estabamos a traballar para voltar á consola local de kali.

#### 2. Crear formulario: arquivo index.php

kali@kali:~\$ mkdir /home/kali/web #Crear cartafol /home/kali/web, o cal será o DocumenRoot do noso servidor web, é dicir, será o cartafol por defecto que publicará o noso servidor web.

kali@kali:~\$ cat > /home/kali/web/index.php <<EOF #Crear arquivo que será visitado por defecto no noso servidor web. Este arquivo conteń o formulario co cal imos a probar os métodos GET e POST.

```
<?php
```

```
if(isset(\$_POST['user'],\$_POST['password'])):
  \$ POST['user'];
  \$password=\$ POST['password'];
  echo "<div class='metodo'>";
  echo "<h1>Método POST</h1>";
  echo "<h2>Usuario: ".\$user."<br>";
  echo "<h2>Contrasinal: ".\$password."<br>";
  echo "</div>";
elseif(isset(\$_GET['user'],\$_GET['password'])):
  \$ GET['user'];
  \$password=\$_GET['password'];
  echo "<div class='metodo'>";
  echo "<h1>Método GET</h1>";
  echo "<h2>Usuario: ".\$user."<br>";
  echo "<h2>Contrasinal: ".\$password."<br>";
  echo "</div>";
endif;
?>
<!DOCTYPE html>
<html>
  <head>
    <title>Formulario-GET-POST-Proxy</title>
    <style>
      .mtop0{margin-top:0px;}
      .mtop10{margin-top:10px;}
      .center{position: absolute;left: 50%;top: 50%;}
      .estilo,.metodo{border:1px dashed black;border-radius:10px; padding: 14px 14px;
      background-color:lightcyan;}
      .metodo{background-color:yellow;}
    </style>
  </head>
  <body>
    <div class='center estilo'>
      <h2 class='mtop0'>Autentificación</h2>
      <form>
      <!--<form method='GET'>-->
      <!--<form method='POST'>-->
        <input type="text" name="user" placeholder="Usuario" autofocus required>
        <br>
        <input class='mtop10' type="password" name="password" placeholder="Contrasinal" required>
        < br >
        <input class='mtop10' type="submit" value="Entrar">
      </form>
    </div>
  </body>
</html>
EOF
```

### 3. Lanzar e acceder ao servidor web (localhost)

kali@kali:~\$ sudo php -S localhost:80 -t /home/kali/web & #Executar en segundo plano (&) cos permisos de root(administrador) o comando *php -S localhost:80 -t /home/kali/web*, o cal activa no porto TCP 80 un servidor web php sendo /home/kali/web o DocumentRoot publicado.

kali@kali:~\$ firefox http://localhost:80 #Lanzar o navegador firefox na URL http://localhost no porto TCP 80, realizando a execución en primer plano, é dicir, acceder ao servidor web php do paso anterior.

Unha vez que accedamos á páxina paramos a execución do comando anterior premendo Ctrl+C no terminal onde executamos o comando firefox

#### 4. Lanzar e acceder ao servidor web (192.168.120.100)

kali@kali:~\$ sudo php -S 192.168.120.100:80 -t /home/kali/web & #Executar en segundo plano (&) cos permisos de root(administrador) o comando *php -S 192.168.120.100:80 -t /home/kali/web*, o cal activa no porto TCP 80 un servidor web php sendo /home/kali/web o DocumentRoot publicado.

kali@kali:~\$ firefox http://192.168.120.100:80 & #Lanzar o navegador firefox na URL http://192.168.120.100 no porto TCP 80, realizando a execución en segundo plano (&), é dicir, acceder ao servidor web php do paso anterior.

#### 5. Formulario: Método GET

- A. Introducir credenciais (usuario/contrasinal) no formulario, por exemplo usuario *kali* e contrasinal *abc123*.
- B. Premer no botón Enviar

Podemos observar no código do arquivo index.php que na etiqueta <form> non está definido ningún método o que equivale ao método GET, é dicir, se non se indica método por defecto o envío do formulario farase mediante o método GET. Que acontece coa URL? Agora aparecen os parámetros na propia URL, é dicir, podemos ver os valores das variables user e password na propia URL separadas mediante o caracter &: http://192.168.120.100/?user=kali&password=abc123.

C. Modificar o código do arquivo index.php para que o método a empregar no formulario sexa o método GET, é dicir, comentar a liña 36 e descomentar a liña 37:

<!--<form--> <form method='GET'> <!--<form method='POST'>-->

D. Realizar de novo os pasos 5A e 5B

Podemos observar que agora no código do arquivo index.php na etiqueta *form* está definido o método GET. Que acontece coa URL? Agora aparecen os parámetros na propia URL, é dicir, podemos ver os valores das variables user e password na propia URL separadas mediante o caracter &: http://192.168.120.100/?user=kali&password=abc123.

- E. Modificar a URL como segue: http://192.168.120.100/?user=alumnado&password=12345678
- F. Premer Enter na URL. Que acontece?

#### 6. Formulario: Método POST

A. Modificar o código do arquivo index.php para que o método a empregar no formulario sexa o método POST, é dicir, comentar a liña 37 e descomentar a liña 38:

```
<!--<form-->
<!--form method='GET'>-->
<form method='POST'>
```

- B. Abrir unha nova lapela e acceder á URL http://192.168.120.100:80
- C. Realizar de novo os pasos 5A e 5B

Podemos observar que agora no código do arquivo index.php na etiqueta *form* está definido o método POST. Que acontece coa URL? Agora non aparecen os parámetros na propia URL, é dicir, non podemos ver os valores das variables user e password na propia URL separadas mediante o caracter &

# 7. Proxy burpsuite

- A. Imos visualizar as variables introducidas co método POST mediante o Proxy burpsuite. Así, abrir un novo terminal e executar:
  - kali@kali:~\$ burpsuite & #Executar o proxy burpsuite en segundo plano (&).

# B. Aceptar Todo

|                                   | Your JRE appears to be vers<br>Burp has not been fully test                                                                                                    | ion 11.0.13 from Debian<br>ed on this platform and you may                                                                                    | experience problems.                                                                            |         |                                                                                                    |
|-----------------------------------|----------------------------------------------------------------------------------------------------|----------------------------------------------------------------------------------------------------|-------------------------------------------------------------------------------------------------|---------|----------------------------------------------------------------------------------------------------|
|                                   |                                                                                                    |                                                                                                    |                                                                                                 |         |                                                                                                    |
|                                   | Don't show again for this                                                                                                    | s JRE                                                                                                    | ок                                                                                              |         |                                                                                                    |
|                                   |                                                                                                    |                                                                                                    |                                                                                                 | J<br>Tr |                                                                                                    |
|                                   | Burp Suite                                                                                                    | Community Edition                                                                                                    |                                                                                                 | 3       |                                                                                                    |
| ms a                              | and Conditions                                                                                                    |                                                                                                    |                                                                                                 |         |                                                                                                    |
| se re<br>1s.                      | ead the following terms and con                                                                                                    | ditions carefully, and indicate w                                                                                                    | ether you accept their                                                                          |         |                                                                                                    |
| se Bu<br>rred t<br>censo<br>ce Co | urp Suite Community Terms an<br>to in it ("Terms") constitute the<br>or") will grant to any user ("Lice<br>mmunity Edition ("Burp Suite (                                                                           | d Conditions of Supply together<br>e terms and conditions on which<br>nsee") a licence to use the softw<br>Community Edition" or the "Soft    | with the documents<br>PortSwigger Ltd<br>Ire comprising Burp<br>ware"), following               |         |                                                                                                    |
| follo                             | nce of an order as detailed below                                                                                                    | r.<br>Terms:                                                                                                    |                                                                                                 |         |                                                                                                    |
| e Bu                              | rrp Suite Community Licence Ag                                                                                                    | preement;                                                                                                    |                                                                                                 |         |                                                                                                    |
| e Ge                              | eneral Terms and Conditions;                                                                                                    |                                                                                                    |                                                                                                 |         |                                                                                                    |
|                                   |                                                                                                    |                                                                                                    |                                                                                                 |         |                                                                                                    |
| e Pri                             | ivacy Policy; and                                                                                                    |                                                                                                    |                                                                                                 |         |                                                                                                    |
| e Pri                             | ivacy Policy; and<br>p improve Burp by submitting a                                                                                                    | nonymous feedback about its pe                                                                                                    | formance                                                                                        |         |                                                                                                    |
| Help                              | ivacy Policy; and<br>p improve Burp by submitting a                                                                                                    | nonymous feedback about its pe                                                                                                    | formance                                                                                        |         |                                                                                                    |
| Help                              | ivacy Policy; and<br>p improve Burp by submitting a                                                                                                    | nonymous feedback about its pe                                                                                                    | formance                                                                                        |         |                                                                                                    |
| Help                              | ivacy Policy; and<br>p improve Burp by submitting a                                                                                                    | nonymous feedback about its pe                                                                                                    | formance<br>cline IAccept                                                                       |         |                                                                                                    |
| Help                              | ivacy Policy; and<br>p improve Burp by submitting a                                                                                                    | nonymous feedback about its pe<br>I De<br>Burp Suite Communit                                                                                 | formance Line LAccept yEdition v2021.10.2                                                       |         | •                                                                                                    |
| e Pri<br>Help<br>We               | ivacy Policy; and<br>p improve Burp by submitting a<br>elcome to Burp Suite Communi                                                                                                    | nonymous feedback about its pe<br>I De<br>Burp Suite Communit<br>ty Edition. Use the options belov                                            | formance cline IAccept y Edition v2021.10.2 vto create or open a project.                       |         | Burp Si                                                                                                    |
| e Pri<br>Help<br>We<br><i>No</i>  | ivacy Policy; and<br>p improve Burp by submitting a<br>elcome to Burp Suite Communi<br>ste: Disk-based projects are only                                                                                            | nonymous feedback about its pe<br>I De<br>Burp Suite Communit<br>ty Edition. Use the options below<br>y supported on Burp Suite Profes        | formance<br>cline I Accept<br>y Edition v2021.10.2<br>vto create or open a project.<br>sional.  |         | Burp Su<br>Community E                                                                                                    |
| We<br>No                          | ivacy Policy; and<br>p improve Burp by submitting a<br>elcome to Burp Suite Communi<br>ote: Disk-based projects are only                                                                                            | nonymous feedback about its pe<br>I De<br>Burp Suite Communit<br>ty Edition. Use the options below<br><i>y supported on Burp Suite Profes</i> | formance<br>cline I Accept<br>y Edition v2021.10.2<br>y to create or open a project.<br>sional. |         | BurpSu<br>Community E                                                                                                    |
| We<br>No                          | ivacy Policy; and<br>p improve Burp by submitting a<br>elcome to Burp Suite Communi<br>ote: Disk-based projects are only<br>Temporary project                                                                       | nonymous feedback about its pe<br>I De<br>Burp Suite Communit<br>ty Edition. Use the options below                                            | formance<br>cline IAccept<br>y Edition v2021.10.2<br>r to create or open a project.<br>sional.  |         | <b>S Burp St</b><br>Community E                                                                                                    |
| We                                | p improve Burp by submitting a<br>p improve Burp by submitting a<br>elcome to Burp Suite Communi<br>ote: Disk-based projects are only<br>Temporary project                                                          | nonymous feedback about its pe<br>I De<br>Burp Suite Communit<br>ty Edition. Use the options below<br><i>y supported on Burp Suite Profes</i> | formance<br>cline I Accept<br>y Edition v2021.10.2<br>rto create or open a project.<br>sional.  |         | Burp Si<br>Community E                                                                                                    |
| We<br>No                          | ivacy Policy; and<br>p improve Burp by submitting a<br>elcome to Burp Suite Communi<br>ote: Disk-based projects are only<br>Temporary project<br>) New project on disk Name<br>File                                 | nonymous feedback about its pe                                                                                                    | formance<br>cline I Accept<br>y Edition v2021.10.2<br>y to create or open a project.<br>sional. |         | Some of the second second seco |
| We                                | ivacy Policy; and<br>p improve Burp by submitting a<br>elcome to Burp Suite Communi<br>ote: Disk-based projects are only<br>Temporary project<br>) New project on disk Name<br>File                                 | nonymous feedback about its pe                                                                                                    | formance<br>cline IAccept<br>y Edition v2021.10.2<br>(to create or open a project.<br>sional.   |         | S Burp St<br>Community E                                                                                                    |
| We No                             | ivacy Policy; and<br>p improve Burp by submitting a<br>elcome to Burp Suite Communi<br>ote: Disk-based projects are only<br>Temporary project<br>) New project on disk Name<br>File<br>) Open existing project      | nonymous feedback about its pe                                                                                                    | formance<br>cline IAccept<br>y Edition v2021.10.2<br>rto create or open a project.<br>sional.   | File    | S Burp St<br>Community E                                                                                                    |
| We<br>No                          | ivacy Policy; and<br>p improve Burp by submitting a<br>elcome to Burp Suite Communi-<br>ste: Disk-based projects are only<br>Temporary project<br>New project on disk Name<br>File<br>) Open existing project       | nonymous feedback about its pe                                                                                                    | formance<br>cline I Accept<br>y Edition v2021.10.2<br>rto create or open a project.<br>sional.  | File    | Community E                                                                                                    |
| Wee No                            | ivacy Policy; and<br>p improve Burp by submitting a<br>elcome to Burp Suite Communi<br>ote: Disk-based projects are only<br>Temporary project<br>New project on disk Name<br>File<br>) Open existing project        | nonymous feedback about its pe                                                                                                    | formance<br>cline IAccept<br>y Edition v2021.10.2<br>vto create or open a project.<br>sional.   | File    | S Burp St<br>Community E                                                                                                    |
| Wee<br>No                         | ivacy Policy; and<br>p improve Burp by submitting a<br>elcome to Burp Suite Communi-<br>ote: Disk-based projects are only<br>Temporary project<br>New project on disk Name<br>File<br>) Open existing project       | nonymous feedback about its pe                                                                                                    | formance cline   Accept y Edition v2021.10.2 rto create or open a project. sional.              | File    | Community E                                                                                                    |
| We No                             | ivacy Policy; and<br>p improve Burp by submitting a<br>elecome to Burp Suite Communi<br>ote: Disk-based projects are only<br>Temporary project<br>New project on disk Name<br>File<br>) Open existing project       | nonymous feedback about its pe                                                                                                    | formance<br>cline IAccept<br>y Edition v2021.10.2<br>vto create or open a project.<br>sional.   | File    | S Burp Su<br>Community E                                                                                                    |
| Wee Pri-                          | ivacy Policy; and<br>p improve Burp by submitting a<br>elcome to Burp Suite Communi<br>ote: Disk-based projects are only<br>Temporary project<br>New project on disk Name<br>File<br>Open existing project<br>File  | nonymous feedback about its pe                                                                                                    | formance cline   Accept y Edition v2021.10.2 to create or open a project. sional.               | File    | Choose f                                                                                                    |
| We No                             | ivacy Policy; and<br>p improve Burp by submitting a<br>elecome to Burp Suite Communi<br>ote: Disk-based projects are only<br>Temporary project<br>New project on disk Name<br>File<br>Open existing project<br>File | nonymous feedback about its pe                                                                                                    | formance cline   Accept / Edition v2021.10.2 / to create or open a project. sional.             | File    | S Burp Su<br>Community E<br>Choose f                                                                                                    |

|    |                                        | Burp Suite Co            | ommunity E   | dition v2021.10.2                 |                 |                | 8   |  |
|----|----------------------------------------|--------------------------|--------------|-----------------------------------|-----------------|----------------|-----|--|
| Ð  | Select the configuration that you v    | vould like to load for t |              | S Burp Suite<br>Community Edition |                 |                |     |  |
|    | 🔘 Use Burp defaults                    |                          |              |                                   |                 |                |     |  |
|    | O Use options saved with project       | rt                       |              |                                   |                 |                |     |  |
|    | O Load from configuration file         |                          |              |                                   | File            |                |     |  |
|    |                                        |                          |              |                                   |                 |                |     |  |
|    |                                        | File:                    |              |                                   |                 | Choose file    |     |  |
|    | Default to the above in future         |                          |              |                                   |                 |                |     |  |
|    | Disable extensions                     |                          |              |                                   |                 |                |     |  |
|    |                                        |                          |              |                                   | Cancel B        | ack Start Burp |     |  |
|    |                                        |                          |              |                                   |                 |                | '   |  |
|    |                                        | Burp Suite Comm          | unity Editio | n v2021.10.2 - Ten                | nporary Project |                | 00  |  |
|    |                                        | Window Help              |              | <b>D</b>                          | Lateral and     | B              |     |  |
| rp | Project Intruder Repeater<br>Dashboard | Target                   |              | ProxV                             | Intruder        | Kepea          | ter |  |

Burp Suite - a guided video tour

C. Seleccionar a lapela Proxy e executar o navegador embebido (Open browser)

Getting started with Burp Suite

| urp   | Project                                                                 | Intruder                                                                 | Repeater                                                      | Window       | Help       |          |       |                                                                        |                                                            |
|-------|-------------------------------------------------------------------------|--------------------------------------------------------------------------|---------------------------------------------------------------|--------------|------------|----------|-------|------------------------------------------------------------------------|------------------------------------------------------------|
| Se    | quencer                                                                 | De                                                                       | coder                                                         | Compar       | er         | Logger   | Ext   | tender                                                                 | P                                                          |
|       | Dasl                                                                    | nboard                                                                   |                                                               | Ta           | rget       |          | Ргоху |                                                                        |                                                            |
| Inter | cept                                                                    | HTTP histo                                                               | ory We                                                        | bSockets his | story      | Options  |       |                                                                        |                                                            |
|       |                                                                         |                                                                          |                                                               |              |            |          |       |                                                                        |                                                            |
| F     | - manual                                                                |                                                                          | Deen                                                          | Interes      |            | 0 - 41 - |       | Onen Re                                                                |                                                            |
|       | Use Bu                                                                  | rp's em                                                                  | bedded                                                        | Interce      | ept is on  | Actio    |       | Use a                                                                  | diffe                                                      |
|       | Use Bu<br>browse                                                        | rp's em<br>er                                                            | bedded                                                        |              |            | Actio    |       | Use a                                                                  | diffe                                                      |
|       | Use Bu<br>browse                                                        | rp's em<br>er                                                            | bedded                                                        |              | BurpSuite  | Actio    |       | Use a<br>You'll ne                                                     | diffe<br>ed to pe                                          |
|       | Use Bu<br>browse                                                        | rp's em<br>er<br>need to co                                              | bedded<br>nfigure your                                        |              | Burp Suite | Actio    |       | Vou'll ne<br>steps to o<br>settings.                                   | ed to per<br>configu<br>For tes                            |
|       | Use Bu<br>browse<br>There's nc<br>proxy sett<br>embeddec<br>start testi | rp's em<br>r<br>need to co<br>ings manua<br>Chromium<br>ng right aw      | bedded<br>nfigure your<br>illy. Use Burp<br>browser to<br>ay. |              | BurpSale   | Actic    |       | Vou'll ne<br>steps to (<br>settings,<br>also need<br>certificat        | diffe<br>ed to pe<br>configu<br>For tes<br>I to inst<br>e. |
|       | Use Bu<br>browse<br>There's nc<br>proxy sett<br>embeddec<br>start testi | rp's em<br>r<br>r<br>need to co<br>ings manua<br>Chromium<br>ng right aw | bedded<br>nfigure your<br>illy. Use Burp<br>browser to<br>ay. |              | BarySale   | Action   |       | Use a<br>You'll ne<br>steps to<br>settings.<br>also neec<br>certificat | ed to per<br>configu<br>For tes<br>to inst<br>e.           |

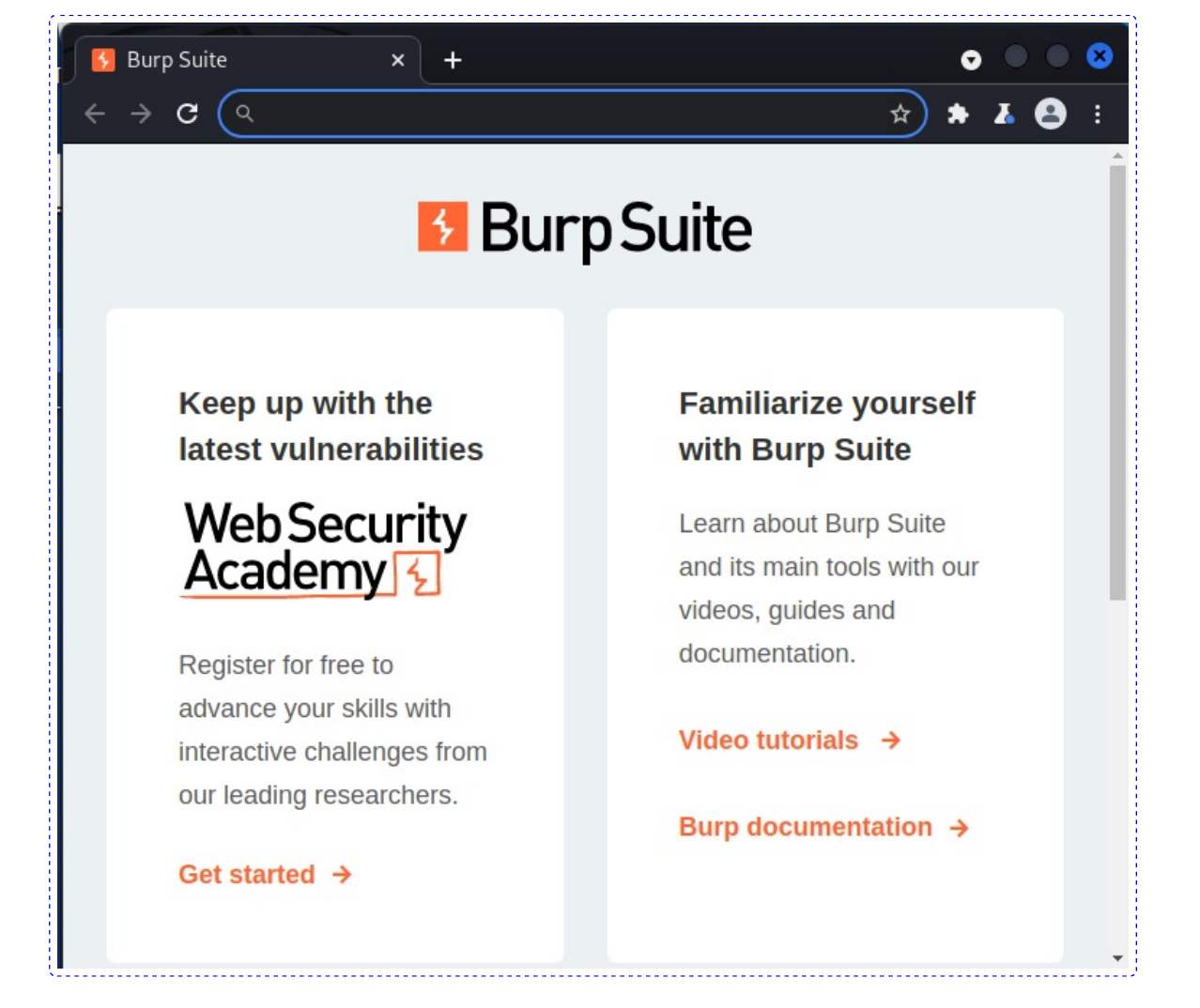

## D. Realizar de novo os pasos 6B e 6C

| o Suite x +           | Surp Suite Community Edition v2021.10.2 - Temporary Project |                       |                         |                           |                     |          |  |  |  |
|-----------------------|-------------------------------------------------------------|-----------------------|-------------------------|---------------------------|---------------------|----------|--|--|--|
|                       | Burp Project Intruder Repeate                               | r Window Help         |                         |                           |                     |          |  |  |  |
| X (i) 192.168.120.100 | Sequencer Decoder                                           | Comparer              | Logger Extender         | Project options           | User options        | Learn    |  |  |  |
|                       | Dashboard                                                   | Target                | Proxy                   | Intruder                  | Repeat              | ter      |  |  |  |
|                       | Intercept HTTP history V                                    | VebSockets history O  | ptions                  |                           |                     |          |  |  |  |
|                       | A Designed to here //102.158.120.100.1                      | 20                    |                         |                           |                     |          |  |  |  |
|                       | V Request to http://192.168.120.1003                        | 50                    |                         |                           |                     |          |  |  |  |
|                       | Forward Drop                                                | Intercept is on       | Action Open             | Browser Comment ti        | his item 🛛 🤎        | HTTP/1 ( |  |  |  |
|                       | Pretty Raw Hex 🚍 \n                                         | =                     |                         |                           |                     | -        |  |  |  |
|                       | 1 GET ( HTTP/1 1                                            |                       |                         |                           |                     |          |  |  |  |
|                       | 2 Host: 192.168.120.100                                     |                       |                         |                           |                     |          |  |  |  |
|                       | 3 Upgrade-Insecure-Requests:                                | 1<br>NT 10 0. WinCA.  | weat and webyit (507 of | (KUTMI ] (he Ceeles) Che  | (05 0 4620 60       | -        |  |  |  |
|                       | Safari/537.36                                               | ndows NT 10.0; W1064; | x64) Applewebkit/53/.5  | 5 (KHIML, LIKE GECKO) Chr | ome/95.0.4638.69    |          |  |  |  |
|                       | 5 Accept:                                                   |                       |                         |                           |                     | 9        |  |  |  |
| Keep up with the      | text/html, application/xhtml                                | +xml,application/xml; | q=0.9,image/avif,image/ | vebp,image/apng,*/*;q=0.8 | ,application/signed | l-exch   |  |  |  |
| late at universality  | ange; v=b3; q=0.5 6 Accept-Encoding: gzip. defl:            | ate                   |                         |                           |                     |          |  |  |  |
| latest vulnerabili    | 7 Accept-Language: en-US, en; q                             | =0.9                  |                         |                           |                     |          |  |  |  |
|                       | 8 Connection: close                                         |                       |                         |                           |                     |          |  |  |  |
|                       | 10                                                          |                       |                         |                           |                     |          |  |  |  |

| Intercept              | cer Decoder                                                                                                    | Con                                                                                                    | nparer                                                                                                    | Logger                                                                                                    | Exte                                                                                      | nder                                                                                                | Pr                                                                                     | oject optio                                                                                   | าร                                                                                              | User opti                                                                                | ons                                                                                                | Learn                                                  |                                  |
|------------------------|----------------------------------------------------------------------------------------------------|----------------------------------------------------------------------------------------------------|----------------------------------------------------------------------------------------------------|----------------------------------------------------------------------------------------------------|-------------------------------------------------------------------------------------------|----------------------------------------------------------------------------------------------------|----------------------------------------------------------------------------------------|-----------------------------------------------------------------------------------------------|-------------------------------------------------------------------------------------------------|------------------------------------------------------------------------------------------|----------------------------------------------------------------------------------------------------|--------------------------------------------------------|----------------------------------|
| intercept              | Dashboard                                                                                                    | WebCashet                                                                                                    | Target                                                                                                    | Ontines                                                                                                    | Proxy                                                                                     |                                                                                                    |                                                                                        | Intrude                                                                                       | r                                                                                               |                                                                                          | Repeater                                                                                           |                                                        |                                  |
| iltor: Listi-          | HITPhistory                                                                                                    | webSocket                                                                                                    | shistory                                                                                                    | Options                                                                                                    |                                                                                           |                                                                                                    |                                                                                        |                                                                                               |                                                                                                 |                                                                                          |                                                                                                    |                                                        | 6                                |
| inter. Hidir           | ng CSS, image and general                                                                                                    | binary cont                                                                                                    | ent                                                                                                    |                                                                                                    |                                                                                           |                                                                                                    |                                                                                        |                                                                                               |                                                                                                 | 1                                                                                        |                                                                                                    |                                                        | (?                               |
| # ^                    | Host                                                                                                    | Method                                                                                                    |                                                                                                    | URL                                                                                                    |                                                                                           | Params                                                                                              | Edited                                                                                 | Status                                                                                        | Length                                                                                          | MIME type                                                                                | Extension                                                                                          |                                                        |                                  |
| http<br>http           | ://192.168.120.100<br>://192.168.120.100                                                                                                    | GET                                                                                                    | ;                                                                                                    |                                                                                                    |                                                                                           |                                                                                                    |                                                                                        |                                                                                               |                                                                                                 |                                                                                          |                                                                                                    |                                                        |                                  |
| http                   | ://192.168.120.100                                                                                                    | GET                                                                                                    | 1                                                                                                    |                                                                                                    |                                                                                           |                                                                                                    |                                                                                        | 200                                                                                           | 894                                                                                             | HTML                                                                                     | • 755.2                                                                                            | Formul                                                 | ari                              |
| http                   | ://192.168.120.100                                                                                                    | POST                                                                                                    | /tavicon.ico                                                                                                    |                                                                                                    |                                                                                           | 1                                                                                                   |                                                                                        | 200                                                                                           | 990                                                                                             | HTML                                                                                     | 100                                                                                                | 404 No<br>Formul                                       | t F                              |
| Request                | Response                                                                                                    |                                                                                                    |                                                                                                    |                                                                                                    |                                                                                           | - 🖸                                                                                                 | INS                                                                                    | PECTOR                                                                                        |                                                                                                 |                                                                                          |                                                                                                    | ?                                                      | >                                |
| Pretty R               | aw Hex 🚍 \n                                                                                                    | ≡                                                                                                    |                                                                                                    |                                                                                                    |                                                                                           |                                                                                                    | Rei                                                                                    | quest Attril                                                                                  | outes                                                                                           |                                                                                          |                                                                                                    |                                                        | ~                                |
| 1 POST /<br>2 Host: 3  | HTTP/1.1<br>192.168.120.100                                                                                                    |                                                                                                    |                                                                                                    |                                                                                                    |                                                                                           |                                                                                                    | Во                                                                                     | dy Paramet                                                                                    | ers (2)                                                                                         |                                                                                          |                                                                                                    |                                                        | ~                                |
| 4 Cache-(<br>5 Upgrade | Control: max-age=0<br>e-Insecure-Requests:<br>bttp://192.168.120                                                                                                    | 1                                                                                                    |                                                                                                    |                                                                                                    |                                                                                           |                                                                                                    | Rei                                                                                    | quest Head                                                                                    | ers (12)                                                                                        |                                                                                          |                                                                                                    |                                                        | ~                                |
| 7 Content              | t-Type: application/                                                                                                    | x-www-for                                                                                                    | m-urlencode                                                                                                    | ed                                                                                                    | w. Liz'i                                                                                  |                                                                                                    | Re                                                                                     | sponse Hea                                                                                    | ders (5)                                                                                        |                                                                                          |                                                                                                    |                                                        | ~                                |
| i user=ka              | ali&password=abcl23.                                                                                                    |                                                                                                    |                                                                                                    |                                                                                                    |                                                                                           |                                                                                                    |                                                                                        |                                                                                               |                                                                                                 |                                                                                          |                                                                                                    |                                                        |                                  |
|                        | <ul> <li>O proxy burpst</li> <li>O navegador e<br/>(127.0.0.1:808)</li> <li>Todas as petici</li> <li>Por defecto ter<br/>calquera petici<br/>quixeramos qu<br/>Intercept a Off</li> <li>Unha vez intro<br/>escoller a com</li> </ul> | uite está<br>mbebido<br>0).<br>.óns do o<br>nos no F<br>.ón do cl<br>e tivera<br>para pe<br>ducidas<br>unicació | activo po<br>o xa está<br>cliente qu<br>Proxy $\rightarrow$ In<br>liente pas<br>lugar a p<br>ermitir too<br>as crede<br>on POST $\in$ | or defecto<br>configurad<br>nedaran ga<br>ntercept C<br>se a través<br>petición po<br>das as peti<br>nciais pod<br>o visualizan<br>as variable | na int<br>lo para<br>ardada<br>)n, polo<br>do pro<br>demos<br>icións<br>emos o<br>r as va | erface l<br>a facer<br>s na lar<br>o cal de<br>oxy e po<br>descar<br>do clier<br>observa<br>riables | loopba<br>petici<br>pela H<br>ebemo<br>pida c<br>rtala p<br>nte pa<br>r en H<br>introo | ack na l<br>óns a tr<br>TTP Hi<br>s prem<br>omunic<br>premen<br>ra revis<br>HTTP H<br>ducidas | P 127.<br>ravés d<br>story.<br>er en F<br>arse co<br>do en I<br>salas lo<br>istory a<br>. A mai | 0.0.1 e n<br>o proxy h<br>o servido<br>Drop. Tar<br>go na laj<br>as petició<br>ores se t | o porto l<br>purpsuite<br>para perr<br>r web. So<br>nén pode<br>pela HTT<br>jons realiz<br>iveramo | mitir o<br>e non<br>eriamo<br>P His<br>zadas<br>s Inte | D8<br>JU<br>D8<br>JU<br>D8<br>JU |

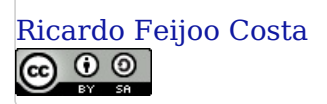

Dn